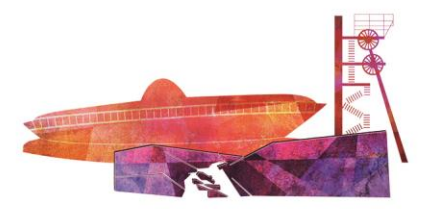

XXI Międzynarodowy Kongres Polskiego Towarzystwa Kardiologicznego

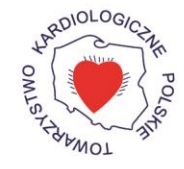

KATOWICE, 21-23 września 201<u>7 r.</u>

System abstraktowy Polskiego Towarzystwa Kardiologicznego

## INSTRUKCJA ZGŁASZANIA PRZYPADKÓW KLINICZNYCH

Aby zgłosić pracę abstraktową, proszę zalogować się do Systemu Abstraktowego PTK/Systemu Planowania Programu Naukowego Wydarzeń PTK

Do logowania proszę wykorzystać ten sam **login** oraz **hasło**, którego używają Państwo do logowania do systemu PTKCzłonkowie.

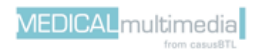

kongres2017.ptkardio.pl

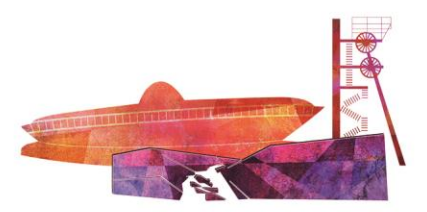

XXI Międzynarodowy Kongres Polskiego Towarzystwa Kardiologicznego

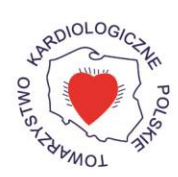

KATOWICE, 21-23 września 2017 r.

Po zalogowaniu się do systemu planowania programu naukowego z dostępnej tam listy wybierz szukaną konferencję.

| System abstraktowy - Abstracts Submission<br>System planowania programu naukowego wydarzeń                              | n System<br>- Scientific Events                  | Program Planning System                                                                                                    |                                                   |                                                                            | Centrum                                                                   |
|----------------------------------------------------------------------------------------------------|--------------------------------------------------|----------------------------------------------------------------------------------------------------|---------------------------------------------------|----------------------------------------------------------------------------|---------------------------------------------------------------------------|
| Wydarzenia<br>Events     Twoje Abstrakty<br>Your abstracts     Twoje Zgłoszone Sesje<br>Your submitted sessions     Two | je Przypadki Kliniczr<br>submitted clinical case | es Autorzy Pomoc<br>Authors Help                                                                                            |                                                   |                                                                            | Witaj (Welcome) Piotr Chojan Wytoguj się<br>Log out                       |
| Lista wydarzeń<br>List of events                                                                                        |                                                  |                                                                                                    |                                                   |                                                                            |                                                                           |
| Wydarzenia aktualne                                                                                                    |                                                  |                                                                                                    |                                                   |                                                                            |                                                                           |
| Current events                                                                                                    |                                                  |                                                                                                    |                                                   |                                                                            |                                                                           |
| Tytuk wydarzenia<br>Event title                                                                                         | Termin<br>wydarzenia<br>Date of event            | Termin zgłaszania<br>abstraktów/sesji/przypadków/sesji sekcji<br>Abstract/Session/Casu/Sections Session submission deadline | Ilość<br>abstraktów<br>The number of<br>abstracts | Ilość<br>zgłoszonych<br>abstraktów<br>The number of<br>submitted abstracts | Dodaj wydarzenie<br>Add event                                             |
| Kangwe PTK<br>Wiledzynarodowy Kongres PTK<br>XXX Międzynarodowy Kongres PTK<br>XXX International Congress PTK           | 2015-10-01<br>2015-10-03                         | 2015-01-21<br>2015-01-07<br>2015-01-21<br>2015-01-13                                                                        | 1                                                 | 0                                                                          | Zgłoś abstrakt<br>Submit abstract<br>Edytuji wysłarzemie<br>Event edition |
| XVII Ogólnopolska Konferencja Sekoji<br>Echokardiografi PTK                                                             | 2015-04-24<br>2015-04-25                         | 2015-02-22<br>-<br>-<br>-                                                                                                   | 1                                                 | 0                                                                          | Zələsi əbstrakt Edytuj wydarzenie<br>Sələmit ələtratt Event edition       |

1. Aby zgłosić propozycję przypadku klinicznego należy z prawej strony nazwy konferencji kliknąć przycisk "Zgłoś przypadek kliniczny".

| Wydarzenia aktualne                                                             |                                                                                                    |                                                      |                                                   |                                                                            |                                                                                                    |  |
|---------------------------------------------------------------------------------|----------------------------------------------------------------------------------------------------|------------------------------------------------------|---------------------------------------------------|----------------------------------------------------------------------------|----------------------------------------------------------------------------------------------------|--|
| Current events                                                                  |                                                                                                    |                                                      |                                                   |                                                                            |                                                                                                    |  |
| Tytul wydarzenia<br>Event tilie                                                 | Termin Termin zglaszania<br>wydarzenia abstraktów/sesji/przypadków/sesji sekcji<br>Datr of event Astract/Session/Casc/Sections Session submission deadin |                                                      | llość<br>abstraktów<br>The number of<br>abstracts | Ilość<br>zgłoszonych<br>abstraktów<br>The number of<br>submitted abstracts | Dodaj wydarzenie<br>Add event                                                                                        |  |
| Kengres PTC<br>XIX Międzynarodowy Kongres PTK<br>XIX International Congress PTK | 2015-10-01<br>2015-10-03                                                                                                    | 2015-01-21<br>2015-01-07<br>2015-01-21<br>2015-01-13 | 1                                                 | 0                                                                          | Zgloš abstrale<br>Submit akstrale<br>Submit divitari<br>Submit clinical case<br>Edytuji wyskarzanie<br>Event edition |  |
| XVII Ogóľnopolska Konferencja Sekcji<br>Echokardiografii PTK                    | 2015-04-24<br>2015-04-25                                                                                                    | 2015-02-22<br>-<br>-                                 | 1                                                 | 0                                                                          | Zyluóś abstarakt<br>Submit abstract Edytuji wyskarzenie<br>Event edition                                             |  |

- 2. Pojawia się wówczas ekran dodania przypadku, gdzie należy wprowadzić niezbędne dane, tj.:
  - Tytuł przypadku POL nazwa przypadku klinicznego w języku polskim,
  - Tytuł przypadku ENG nazwa przypadku klinicznego w języku angielskim,
  - Kategoria tematyczna z rozwijanej listy należy wybrać tematykę przypadku.

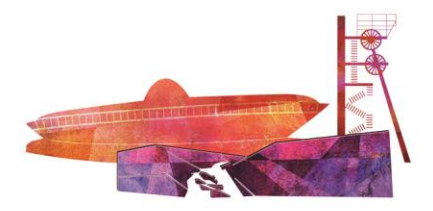

## XXI Międzynarodowy Kongres Polskiego Towarzystwa Kardiologicznego

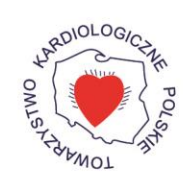

KATOWICE, 21-23 września 2017 r.

| Dodaj przypa        | dek              |              |          |             |        |                                                                                                    |        |        |       |
|---------------------|------------------|--------------|----------|-------------|--------|----------------------------------------------------------------------------------------------------|--------|--------|-------|
| Tytuł przypadku P   | OL:              |              |          |             |        |                                                                                                    |        |        |       |
| Tytuł przypadku A   | NG:              |              |          |             |        |                                                                                                    |        |        |       |
| Kategoria tematyc   | zna:             | Wybierz 🔻    |          |             |        |                                                                                                    |        |        |       |
| Instrukcje dla auto | ra przypadku:    | Pokaż        |          |             |        |                                                                                                    |        |        |       |
| Dodaj autora:       |                  |              |          |             |        |                                                                                                    |        |        |       |
| Tytu                | i i              | Imię         |          | Drugię imię |        | Nazwisko                                                                                                    | E-mail | Miasto |       |
| dr                  | •                |              |          |             |        |                                                                                                    |        |        | Dodaj |
| Autorzy:            |                  |              |          |             |        |                                                                                                    |        |        |       |
| Tytul               | Imię             | Drugię imię  | Nazwisko | E-mail      | Miasto | Proszę o wybór<br>c<br>W przypadku gdy n<br>nowej w pustę po<br>opcje, ale można rów<br>nowej afiliacji, prosz |        |        |       |
| Zapisz i przejdź d  | o kroku drugiego | Wróć do menu |          |             |        |                                                                                                    |        |        |       |

Po uzupełnieniu w/w danych w dolnej części ekranu należy uzupełnić dwa poziome panele:

- Dodaj autora należy wpisać imię, nazwisko, adres e-mail, miasto oraz zatwierdzić przyciskiem "Dodaj" dla wszystkich autorów przypadku klinicznego.
- Autorzy w panelu pojawiają się dodani wcześniej autorzy przypadku klinicznego. Należy tutaj uzupełnić afiliację i wskazać głównego autora pracy zaznaczając checkbox "Osoba prezentująca" przy wybranej osobie. Dodatkowo istnieje możliwość usunięcia autora (przycisk "Usuń") lub zdefiniowania konfliktów interesów, jeśli takowe występują (przycisk "Konflikt interesów").

| Miasto | Afiliacje<br>Proszę o wybór z poniższej listy właściwych afiliacji dla danego autora do<br>określonego abstraktu (jednej bądź więcej).<br>W przypadku gdy na poniższej liście nie ma właściwej afiliacji, prosimy o<br>wpisanie nowej w puste pola (system po wpisaniu 2 pierwszych liter<br>podpowie możliwe opcje, ale można również w całości wprowadzić nową<br>afiliację). Po wprowadzeniu nowej afiliacji, proszę kliknąć przycisk "Dodaj" i<br>nowa afiliacja pojawi się na liście do wyboru. |                                                  |
|--------|----------------------------------------------------------------------------------------------------|--------------------------------------------------|
|        | Dodaj, nazwa: ulica:<br>miasto: Dodaj<br>Wyczyść                                                                                                    | Osoba prezentująca<br>Konflikt interesów<br>Usuń |

kongres2017.ptkardio.pl

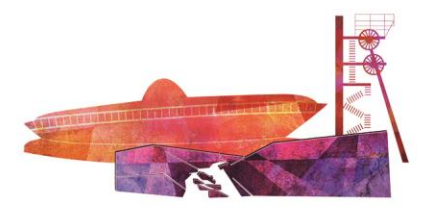

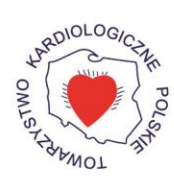

KATOWICE, 21-23 września 2017 r.

Afiliacje wszystkich Autorów powinny być poprawne oraz aktualne.
Wyboru można dokonać spośród afiliacji znajdujących się na liście – zatwierdzając checkbox z lewej strony.
Można również wprowadzić nową nazwę afiliacji - po wpisaniu prawidłowej nazwy należy użyć przycisku "Dodaj" (jeśli dana afiliacja występuję w bazie, system po wpisaniu trzech pierwszych liter podpowie jej nazwę).

Kiedy wszystkie dane zostały uzupełnione należy zapisać przypadek i przejść do kroku drugiego – przycisk w lewym dolnym rogu ekranu **"Zapisz i przejdź do kroku drugiego"**.

- 3. Po przekierowaniu pojawia się ekran edycji przypadku klinicznego, gdzie należy:
  - Uzupełnić Treść przypadku opis przypadku klinicznego. Limit znaków wynosi 300 słów (około 2500 tys. znaków) W przypadku wklejenia treści z Worda należy kliknąć przycisk "Przelicz znaki".
  - Załączyć ryciny przycisk "Wybierz plik". Jedyny akceptowalny format to plik graficzny JPG.
  - Uzupełnić pole "Uwagi dla Komitetu Naukowego" pole nie jest wymagane; w przypadku wystąpienia uwag należy je tutaj wprowadzić.

| lytuj przypadek                                                                                                    |                                                                                      |                                                                         |                                                                         |                                                 |                                                                                                    |                                                                                                    |                                                                                                    |                               |
|----------------------------------------------------------------------------------------------------|--------------------------------------------------------------------------------------|-------------------------------------------------------------------------|-------------------------------------------------------------------------|-------------------------------------------------|----------------------------------------------------------------------------------------------------|----------------------------------------------------------------------------------------------------|----------------------------------------------------------------------------------------------------|-------------------------------|
| ytuł przypadku POL:                                                                                                    | Przypadek                                                                            |                                                                         |                                                                         |                                                 |                                                                                                    |                                                                                                    |                                                                                                    |                               |
| ytuł przypadku ANG:                                                                                                    |                                                                                      |                                                                         |                                                                         |                                                 |                                                                                                    |                                                                                                    |                                                                                                    |                               |
| ategoria tematyczna:                                                                                                    | test 🔻                                                                               |                                                                         |                                                                         |                                                 |                                                                                                    |                                                                                                    |                                                                                                    |                               |
| istrukcje dla autora przypadku:                                                                                                    | Pokaż                                                                                |                                                                         |                                                                         |                                                 |                                                                                                    |                                                                                                    |                                                                                                    |                               |
| reść pzypadku:<br>vzostało znaków: «so<br>/ pzypadku wklejania treści<br>rzycaku z Wołacka, kliknij poriżzzy<br>rzycaki: "Przelicz znaki"<br>/ przeliczznaki | B / I 44 II 1                                                                        | E ₩ E ×, ×' :                                                           | ≣  ≝   ∞     ⇒ 0                                                        |                                                 | in                                                                                                    |                                                                                                    |                                                                                                    |                               |
| yciny<br>refyry wiosphanalry format to plik graficzny<br>ro<br>hodaj autora:<br>Tytel                                                                        | Wybierz plik. Nie wy                                                                 | /brano pliku<br>D                                                       | rugieimie                                                               | N                                               | azwisko                                                                                                    | Ermi                                                                                                    | Miasto                                                                                                    |                               |
| dr 🔻                                                                                                    |                                                                                      |                                                                         |                                                                         |                                                 |                                                                                                    |                                                                                                    |                                                                                                    | Dodaj                         |
| utorzy:<br>Wynagan jeden główny wdor<br>Tytuł Inie                                                                                                    | Drugię imię                                                                          | Nazwisko                                                                | E-mail                                                                  | Miasto                                          | Proszę o wybó<br>t<br>W przypadku gdy u<br>nowej w pustę po<br>opcje, ale można ró<br>nowej atlikacji, prosz | Allianja<br>s z posližazel list vy kladivnych atlikacji<br>ok rešlonogo abstratu (jedno) będz na<br>kladivnego abstratu (jedno) będz na<br>kladivnego za posližacio na posližacio na posližacio<br>na kladivnego za posližacio na posližacio na posližacio<br>na kladivnego za posližacio na posližacio na posližacio<br>na kladivnego za posližacio na posližacio na posližacio<br>na posližacio na posližacio na posližacio na posližacio<br>na posližacio na posližacio na posližacio na posližacio<br>na posližacio na posližacio na posližacio na posližacio na posližacio na posližacio na posližacio na posližacio<br>na posližacio na posližacio na posližacio na posližacio na posližacio na posližacio na posližacio na posližacio<br>na posližacio na posližacio na p | lla danego autora do<br>leceji.<br>liacji, prosimy o wpisanie<br>ter podpoviemožline<br>lacjęj. Po wprowadzeniu<br>acja pojawi się na liście do |                               |
|                                                                                                    |                                                                                      |                                                                         |                                                                         |                                                 |                                                                                                    |                                                                                                    |                                                                                                    |                               |
| wagi dla sekretariatu:<br>apoznaj się z treścią poniższego oświał                                                                                            | dczenia i zgłoś przypad                                                              | lek na kongres klika                                                    | jąc przycisk "Zgłoś                                                     |                                                 |                                                                                                    |                                                                                                    |                                                                                                    |                               |
| wagi dla sekretariatu:<br>apoznaj się z treścią poniższego oświa<br>]] Autorzy przypadku przesyłaję manuskr<br>materiałow we wszystkich znanych form         | dczenia i zgłoś przypad<br>ypt wraz z ilustracjami I ta<br>ach i na wszystkich znany | lek na kongres klika<br>abelami, automatyczni<br>ch polach eksploatacji | jąc przycisk "Zgłoś<br>ie i nieodpłatnie prze<br>i, bez ograniczeń tery | ".<br>nosi (przenoszą) na<br>torialnych językow | Polskie Towarzystwo<br>ych pod warunkiem, że                                                                 | Kardiologiczne wszelkie prawa autori<br>materiały te zostaną zaakceptowane                                                                                                    | kie do wydawania oraz rozpow<br>do publikacji.                                                                                                  | //<br>szechniania nadesłanych |

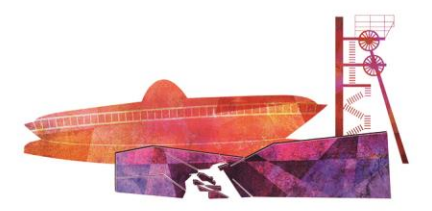

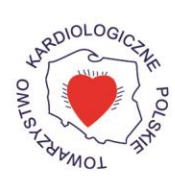

KATOWICE, 21-23 września 2017 r.

4. Aby możliwe było zgłoszenie przypadku klinicznego należy zapoznać się i zaakceptować zastrzeżenia prawne dotyczące pracy.

Zapoznaj się z treścią poniższego oświadczenia i zgłoś przypadek na kongres klikając przycisk "Zgłoś".

Autor (Autorzy) przypadku przesyłając manuskrypt z ilustracjami i tabelami automatycznie i nieodpłatnie przenosi (przenoszą) na Polskie Towarzystwo Kardiologiczne wszelkie prawa autorskie do wydawania oraz rozpowszechniania nadesłanych materiałów we wszystkich znanych formach i na wszystkich znanych polach eksploatacji, bez ograniczeń terytorialnych, językowych pod warunkiem, że materiały te zostaną zaakceptowane do publikacji.

- 5. W trakcie prac nad przypadkiem klinicznym można go w dowolnym momencie tylko zapisać przycisk "Zapisz". Możliwa jest wówczas jego edycja.
- 6. Aby zgłosić gotowy przypadek kliniczny należy po wprowadzeniu wszystkich danych zatwierdzić go przyciskiem "Zgłoś".
- 7. W przypadku problemów związanych z formularzem zgłaszania abstraktów prosimy o kontakt z Panem Piotrem Chojan: adres e-mail: <u>piotr.chojan@casusbtl.pl</u>.